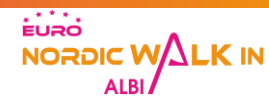

### Inscription groupée MODE D'EMPLOI!

L'inscription groupée permet :

- d'inscrire plusieurs personnes dans un même groupe
- de définir un responsable de groupe
- de retirer l'ensemble des dossards en une seule fois
- Il faut être un minimum de 5 personnes inscrites pour constituer un groupe

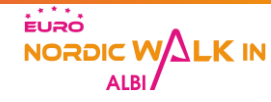

## Partie I

# Créer un groupe

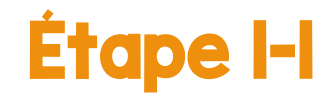

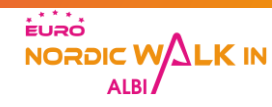

Se rendre sur le site officiel de l'événement à la rubrique inscription : <u>Inscription</u>

Cliquer sur le bouton « Inscription »

NB : cette rubrique permet également de connaître les conditions tarifaires et le règlement. Ces informations doivent être lues attentivement avant l'inscription

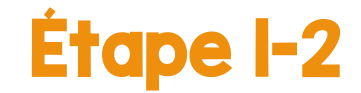

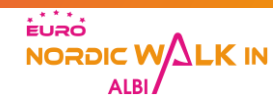

Cliquer sur le bouton « Créer un groupe»

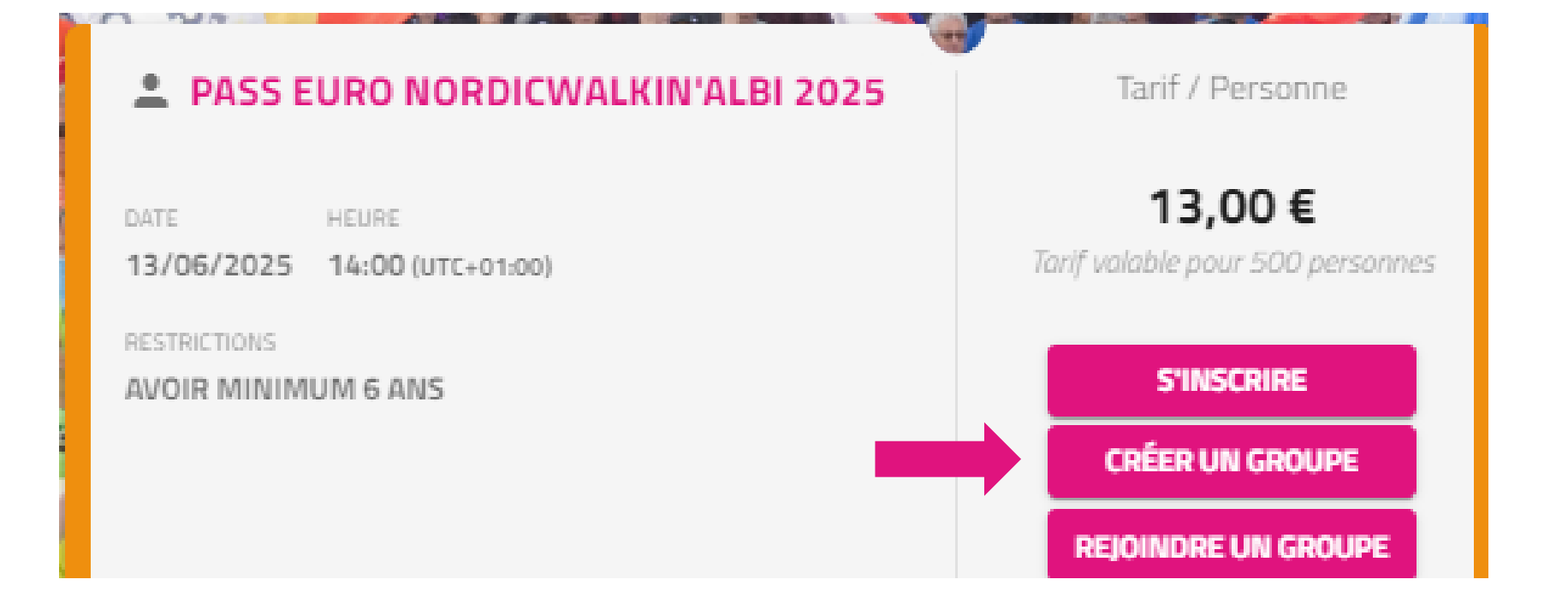

### Étape I-3

- Saisir les informations concernant le responsable de groupe puis cliquer sur le bouton « Valider mon groupe »
- NB : Lors du retrait des dossards pendant l'événement, le responsable du groupe sera le seul à pouvoir retirer l'ensemble des dossards de son groupe, au bureau de retrait des inscriptions groupées.
- NB<sup>2</sup>: Le responsable du groupe retire l'ensemble des dossards du groupe, mais les adhérents du groupe retirent individuellement leur pack cadeau sur présentation de leur dossard

| Nom du ş    | roupe *            |          |  |  |
|-------------|--------------------|----------|--|--|
|             |                    |          |  |  |
| Email du    | esponsable de gro  | oupe *   |  |  |
|             |                    |          |  |  |
| Nom du r    | esponsable de gro  | upe *    |  |  |
|             |                    |          |  |  |
| Prénom (    | u responsable de ; | groupe * |  |  |
| Constitutes | anna a bla da mu   |          |  |  |
| Email du    | esponsable de gro  | oupe     |  |  |
| Té          | éphone *           |          |  |  |
| 01 23 45 67 | 89                 |          |  |  |
|             |                    |          |  |  |

Étape I-4

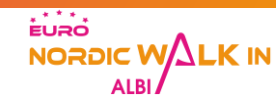

### **Tarif Groupe**

#### 1 PASS Euro NordicWalkin'Albi + 1 Marche Nordique du dimanche offerts pour 6 personnes payantes inscrites au PASS (hors inscription gratuite)

Pour en bénéficier :

- Inscrivez votre groupe et l'ensemble de ses membres
- Une fois votre groupe totalement constitué, envoyez un mail <u>contact@euronordicwalk.com</u> en précisant le nom de la (les) personne(s) dont vous souhaitez le remboursement
- Nous procéderons directement à son (leur) remboursement en ligne
- NB : les demandes doivent être faites au plus tard le jour de la fermeture des inscriptions en ligne. Aucun remboursement ne sera effectué si la demande est faite après cette date.

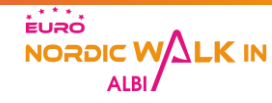

# Partie 2

## Inscrire des participants dans votre groupe

### Étape 2-l

Votre groupe est créé et le responsable est nommé. Vous pouvez désormais commencer à inscrire des personnes (bien penser à collecter les informations nécessaires en amont). Vous pourrez aussi inviter les membres que vous souhaitez joindre à votre groupe pour qu'ils remplissent les champs du formulaire et qu'ils payent eux-mêmes (cf Partie 3 – Inviter un membre à s'inscrire sur votre groupe)

EURO NORDIC V

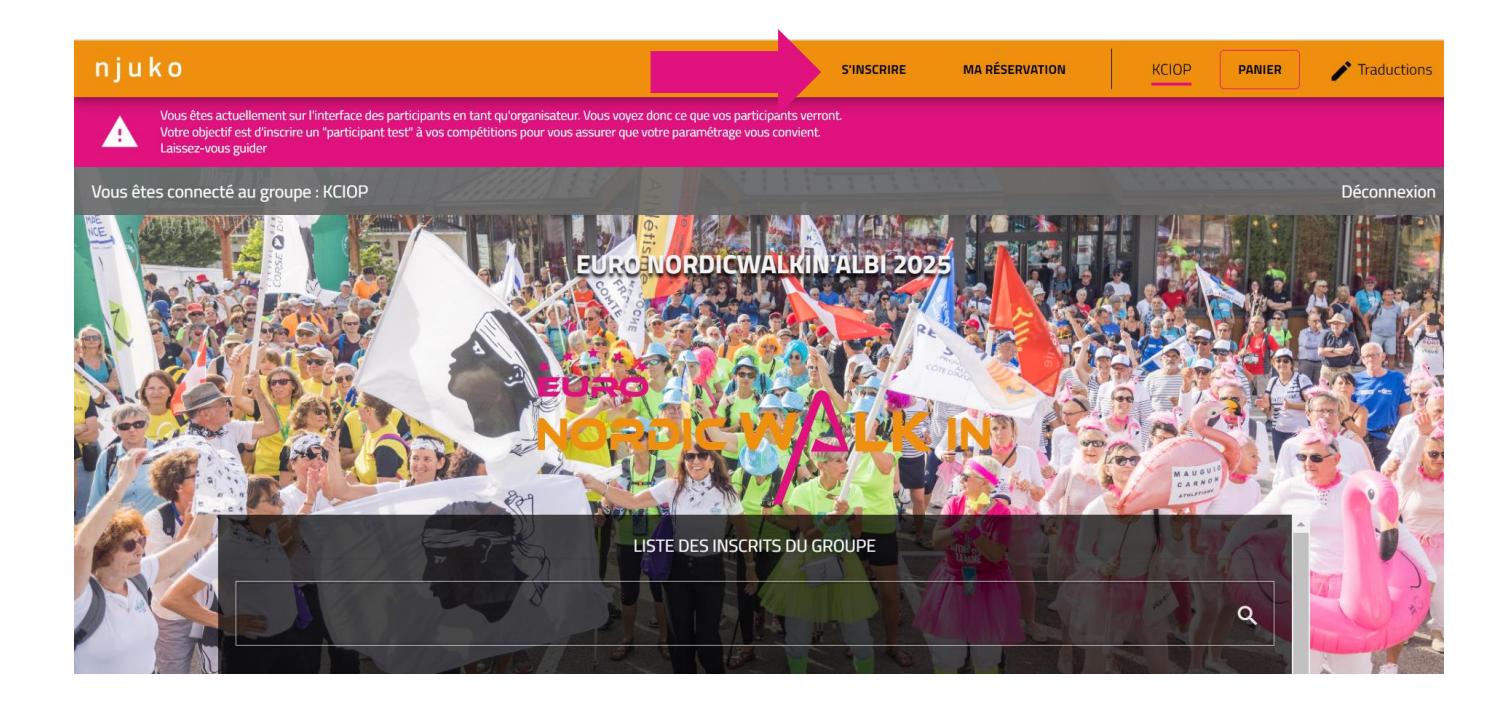

Étape 2-2

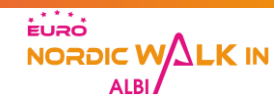

Compléter les champs du formulaire jusqu'en bas de page et cliquer sur le bouton « Suivant »

| O Oui |      |      |        |
|-------|------|------|--------|
| O Non |      |      |        |
|       |      |      |        |
|       |      |      |        |
|       |      |      |        |
|       | <br> | <br> | <br>   |
|       |      |      |        |
|       |      |      | SUIVAN |

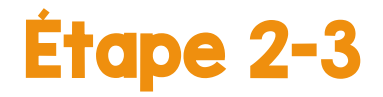

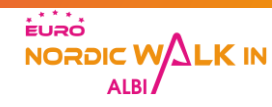

- Dans la page récapitulative de votre panier, cliquer sur le bouton « Ajouter un participant » pour inscrire une personne supplémentaire
- Compléter ensuite le second formulaire jusqu'à revenir sur la page récapitulative de votre panier
- Répéter l'opération autant de fois que de personnes différentes à inscrire
- Valider l'inscription de toutes les personnes en cliquant sur le bouton « Payer ». L'inscription sera validée après le paiement. Chaque personne inscrite reçoit un message de confirmation d'inscription sur l'adresse email renseignée dans son bulletin.

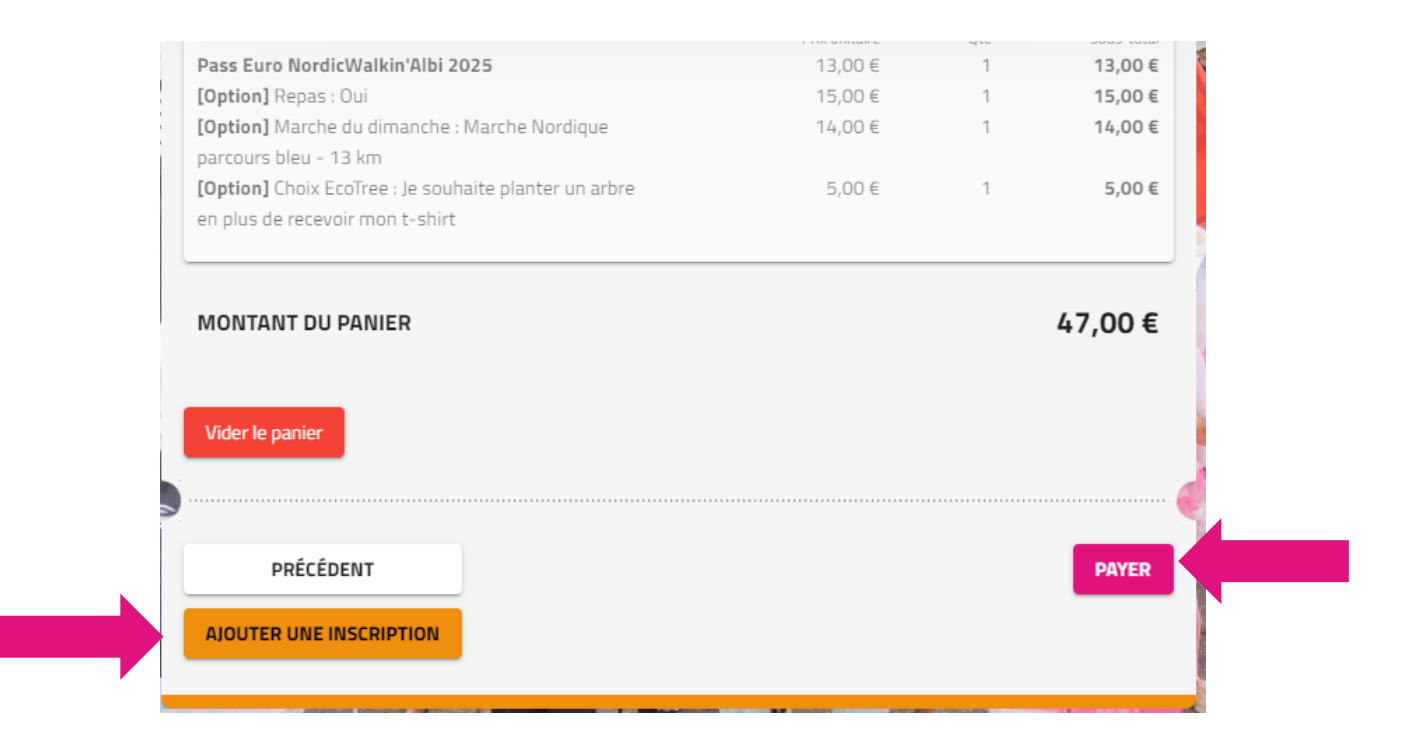

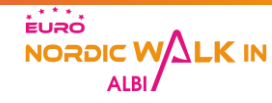

# Partie 3

## Inviter un membre à s'inscrire sur votre groupe

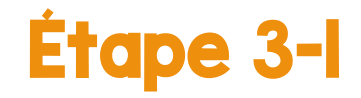

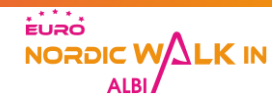

- Transmettre le lien des inscriptions groupes auprès des personnes qui doivent s'inscrire dans votre groupe : EuroNordicWalkin'Albi 2025 – Groups List
- Transmettre le mot de passe permettant d'accéder à votre groupe
- La personne rentre le mot de passe dans le groupe concerné et clique sur le bouton 'Rejoindre'

| Rechercher    |                                 | Rechercher        |
|---------------|---------------------------------|-------------------|
| Nom du Groupe |                                 | + Créer un groupe |
| KCIOP         | Mot de passe                    | & Rejoindre       |
| ADPS          | Mot de passe                    | Rejoindre         |
|               | Items per page: 25 ▼ 1 – 2 of 2 | < >               |

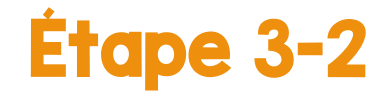

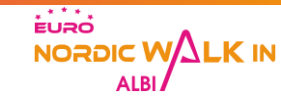

- La personne s'inscrit et sera automatiquement inscrit dans le groupe à la suite de son paiement. L'inscription sera validée après le paiement. Chaque personne inscrite reçoit un message de confirmation d'inscription ainsi qu'un justificatif de paiement sur l'adresse email renseignée dans son bulletin
- Son dossard sera disponible au bureau des inscriptions groupes, et devra être retiré par le responsable de groupe
- Le responsable du groupe retire l'ensemble des dossards du groupe, mais les adhérents du groupe retirent individuellement leur pack cadeau sur présentation de leur dossard

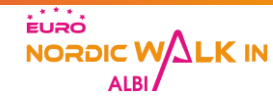

### Besoin d'aide pour s'inscrire ?

<u>contact@euronordicwalk.com</u>